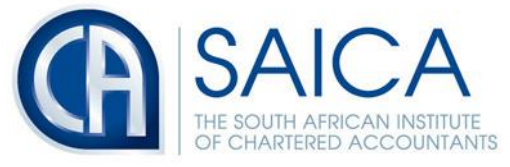

develop.influence.lead.

## TAX ALERT

## Access to SAICA website

## 5 July 2018

Due to the recent PCI changes, some users may experience difficulty accessing the SAICA website using Internet Explorer version 10 and any other version below that. Should users get the error displayed below, please follow the instructions thereon.

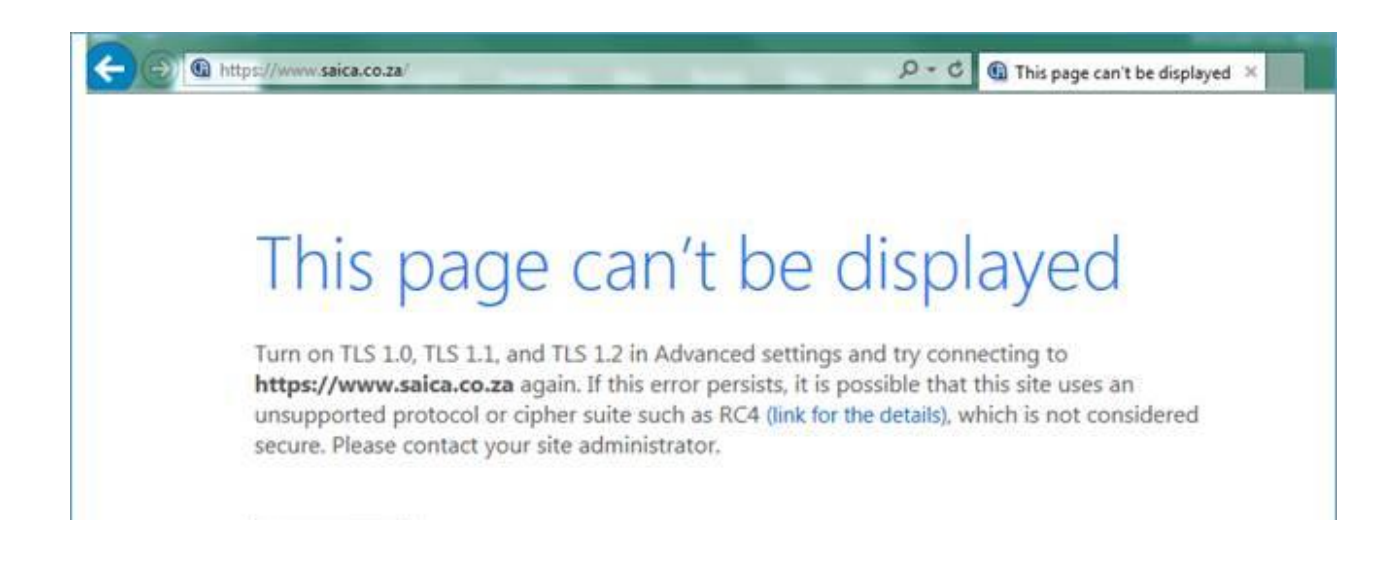

If users experience the above error, they need to follow the following steps:

- 1. Access Internet settings by navigating to the Tools icon as depicted below:
- 2. Select Internet Options

NPO-020-050 VAT No. 4570104366

17 Fricker Road, Illovo, Sandton, Johannesburg, 2196 POSTAL ADDRESS PO Box 59875, Kengray, Johannesburg, 2100 TEL +27 11 621 6600 FAX +27 11 622 3321 CALL CENTRE 08610 SAICA (72422) EMAIL saica@saica.co.za WEB saica.co.za | accountancysa.org.za Member of the International Federation of Accountants (IFAC), Pan African Federation of Accountants (PAFA), Global Accounting Alliance (GAA), Chartered Accountants Worldwide (CAW) and Investors in People. Proudly South African.

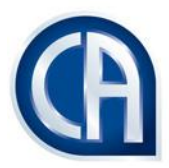

| Print                       |       |
|-----------------------------|-------|
| File                        |       |
| Zoom (100%)                 |       |
| Safety                      |       |
| Add site to Start menu      |       |
| View downloads              | Ctrl+ |
| Manage add-ons              |       |
| F12 Developer Tools         |       |
| Go to pinned sites          |       |
| Compatibility View settings |       |
| Report website problems     |       |
| Internet options 2          |       |
| About Internet Explorer     |       |

- 3. Select Advanced settings (last tab)
- 4. Scroll down until you see "Use TLS 1.0, 1.1 &1.2"
- 5. Ensure all 3 tick boxes are ticked

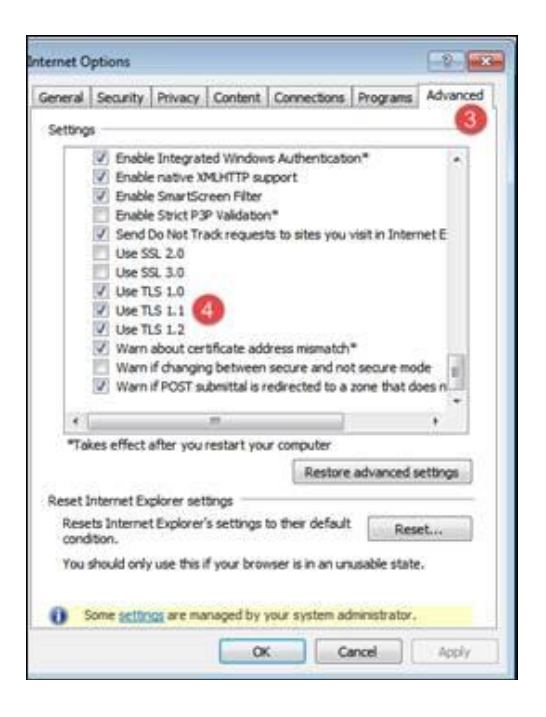

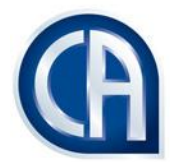

6. Once you have made the selection, click "Apply" and refresh your Internet Explorer browser and navigate to <a href="https://www.saica.co.za">https://www.saica.co.za</a> .